## <u>帳票印刷プログラム(TbIPrint.exe)とtprファイルの関連付け(Vista用)</u>

※当処理はサポートの範囲外のため、ご自身で解決下さい。

①「スタート」から「規定のプログラム」をクリックする。

| インターネット<br>Mozilla Firefox               |                       |
|------------------------------------------|-----------------------|
| <b>電子メール</b><br>Microsoft Office Outlook | tokusya               |
|                                          | ۲+2×2+                |
| Microsoft Office Excel 2003              | ピクチャ<br>              |
|                                          | ミュージック<br>            |
|                                          | 検索                    |
| ● 特殊車両オンライン申請                            | 最近使った項目 →             |
| Netscape 7.1                             | コンピュータ                |
| JPKI利用者ソフト                               | ネットワーク                |
| Java実行環境への登録                             | 接続先                   |
| Adobe Reader 8                           | コントロール パネル            |
| 🖞 त्यरू                                  | 既定のプログラム              |
| Word2003Specialist                       | へんプとサポート ブログラムを選択します。 |
| (音) 帳票印刷プログラム                            |                       |
| すべてのプログラム                                |                       |
| 検索の開始                                    |                       |

②ファイルの種類またはプロトコルのプログラムへの関連付け(A)をクリックする。

|                     | ネル → 既定のプログラム - 😽 検索                                                      | ٩ |
|---------------------|---------------------------------------------------------------------------|---|
| 関連項目<br>プログラムと機能(R) | <ul> <li>         既定のプログラムを選択してください         <ul> <li></li></ul></li></ul> | 0 |

③「名前」の一覧から「.tpr」を選択し、「プログラムの変更」をクリックする。

|                                                                  | 既定のプログラム → 関連付けを設定する                   | <ul> <li>✓ </li> <li>✓ </li></ul> |  |  |  |  |
|------------------------------------------------------------------|----------------------------------------|----------------------------------------------------------------------------------------------------|--|--|--|--|
|                                                                  |                                        |                                                                                                    |  |  |  |  |
| ファイルの種類ま                                                         | たはプロトコルを特定のプログラムへ関連付けます                |                                                                                                    |  |  |  |  |
| 拡張子をクリックすると、現在、既定で開くプログラムを表示します。既定のプログラムを変更するには [プログラムの変更] をクリック |                                        |                                                                                                    |  |  |  |  |
| 0000                                                             |                                        |                                                                                                    |  |  |  |  |
|                                                                  |                                        |                                                                                                    |  |  |  |  |
| 名前                                                               | 説明                                     | 現在の既定                                                                                                    |  |  |  |  |
| tgz.                                                             | 書庫(tar)                                | Noah( DnD Melter/Freezer )                                                                                                    |  |  |  |  |
| 🗟 .tif                                                           | Microsoft Office Document Imaging ファイル | Microsoft Office Document Imaging                                                                                                    |  |  |  |  |
| 🗟 .tiff                                                          | Microsoft Office Document Imaging ファイル | Microsoft Office Document Imaging                                                                                                    |  |  |  |  |
| 🖻 .tpr                                                           | TPR ファイル                               | 特車帳票印刷 [ TblPrint ]                                                                                                    |  |  |  |  |
| .ttc                                                             | TrueType コレクション フォント ファイル              | Windows フォント ビューア                                                                                                    |  |  |  |  |
| .ttf                                                             | TrueType フォント ファイル                     | Windows フォント ビューア                                                                                                    |  |  |  |  |
| 📋 .txt                                                           | テキスト ドキュメント                            | メモ帳                                                                                                    |  |  |  |  |
| 🗊 .udl                                                           | Microsoft データ リンク                      | OLE DB Core Services                                                                                                    |  |  |  |  |
| 🗋 .url                                                           | インターネット ショートカット                        | Internet Explorer                                                                                                    |  |  |  |  |
| .uxdc                                                            | UXDC ファイル                              | 不明なアプリケーション                                                                                                    |  |  |  |  |
| 🛞 .vbe                                                           | VBScript Encoded Script ファイル           | Microsoft (R) Windows Based Script Host                                                                                                    |  |  |  |  |
| 73201t=                                                          |                                        | Manager (n) Windows Deced Control Ind                                                                                                    |  |  |  |  |
|                                                                  |                                        |                                                                                                    |  |  |  |  |
|                                                                  |                                        | 閉じる                                                                                                    |  |  |  |  |

④推奨されたプログラムに「特車帳票印刷」を指定して、 「この種類のファイルを開くときは、選択したプログラムをいつも使う(A)」にチェックを入れ「OK」をクリックする。

| ファイル         | E開くプログラムの選択                                |                        |      | ×     |
|--------------|--------------------------------------------|------------------------|------|-------|
| $\square$    | このファイルの種類を開くプログラムを選択してくださ<br>ファイル・ .tpr    | <u>\$():</u>           |      |       |
| 推奨           | されたプログラム                                   |                        |      |       |
| Ø            | Internet Explorer<br>Microsoft Corporation | (音 特車帳票印刷 [ TblPrint ] |      |       |
| (EbV         | Dプログラム                                     |                        |      | ~     |
| <b>√</b> 201 | 類のファイルを開くときは、選択したプログラムをいつ                  | も使う(A)                 | (    | 参照(B) |
|              |                                            |                        | OK ( | キャンセル |

⑤ファイルをダブルクリックすることにより、該当の書類が帳票印刷プログラム(TblPrint) から開かれることをご確認ください。

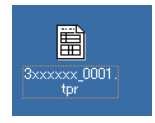